Universitatea "Petru Maior" din Tîrgu Mureş Facultatea de Inginerie Sisteme automate de conducere a proceselor industriale Master Anul I

## Sisteme SCADA Modernizare linii ambalare Adex NPK Proiect

Masterand: Ing. Turcu Florin Mihai

## Tema proiectului

Realizarea unei aplicații de monitorizare și control a linilor de ambalare îngrășământ chimic în saci de 50Kg. Sistemul de control este compus din PLC Siemens S7-300 CPU 314C și SIWAREX FTA. Sistemul de monitorizare este compus din HMI Siemens TP1200 și stație PC cu aplicația WinCC RunTime Advance 512 Tag-uri.

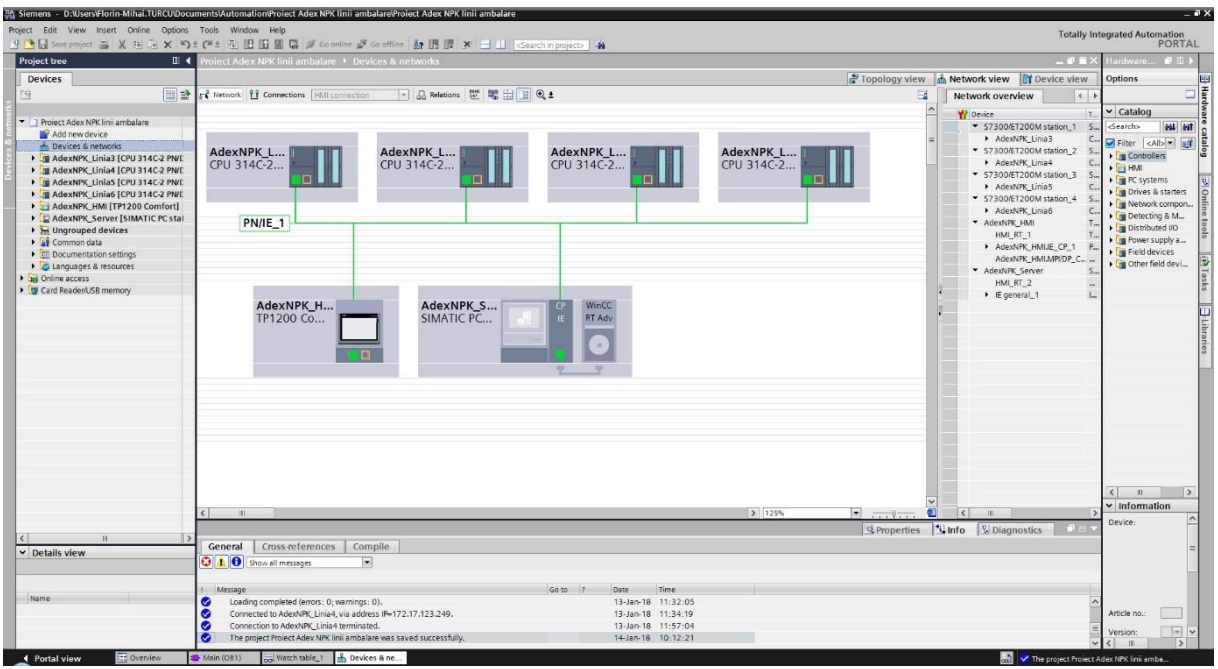

Figura 1 – Topologia sistemului

| АСТ     | EMIUM | L           |                    |                |             | 14-Jan-18 11:19          |
|---------|-------|-------------|--------------------|----------------|-------------|--------------------------|
|         |       |             |                    |                | User        | Password Group Logoff ti |
|         |       |             |                    |                |             | Delogare                 |
| Linia 3 | Sta   | Irt         | Saci<br>Programati | Saci<br>Ramasi | Totalizator | trend A                  |
|         | Sto   | op          | <b>###</b>         | ###            | #######Kg   |                          |
|         | Sta   | nt          | Saci               | Saci           | Totalizator | trend                    |
| Linia 4 | Sto   | q           | ###                | ###            | #######Kg   | trend A                  |
|         | St-   |             | Saci               | Saci           |             |                          |
| Linia 5 | Sto   |             | Programati         | Ramasi<br>0    | 0.0 Kg      |                          |
|         |       |             |                    |                |             |                          |
| Linia 6 | Sta   | nt          | Saci<br>Programati | Saci<br>Ramasi | Totalizator |                          |
|         | Sto   |             | 0                  | 0              | 0.0 Kg      |                          |
| Ecr     | an    | Introducere | Istoric            |                | Mod         | Diagnoză                 |
| Gen     | erai  | Comanda     | Comenzi            |                | Mentenanta  |                          |

## Interfața SCADA

Figura 2 – Ecran general

În ecranul general avem câteva informații despre linii (Saci programați, Saci rămași, Totalizator), starea liniei (pornită/oprită). În partea de jos avem ecrane secundare aferente liniei selectate (**Introducere comandă**, **Istoric comenzi**, **Mod mentenanță**, **Diagnoză**). În partea stângă putem selecta linia pe care dorim să o vizualizăm. La selectarea liniei se va deschide un ecran cu linia selectată.

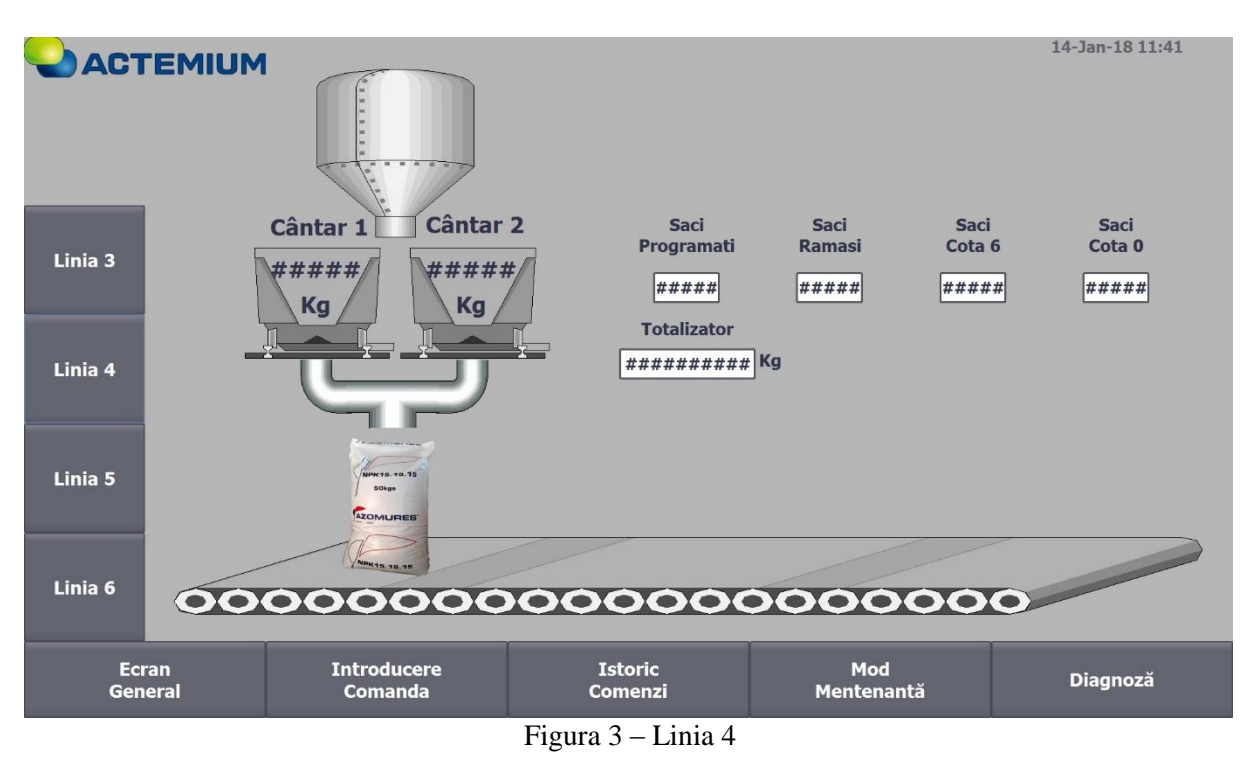

În ecranul "**Linia 4**" avem informații cu greutatea fiecărui cântar, **saci programați** (indica numărul sacilor programați de operator), **saci rămași** (este diferența dintre numărul de saci programați și cei efectuați), **saci cota 6** (indica numărul sacilor la cota 6 metri), **saci cota 0** (indica numărul sacilor la cota 0 metri ), **totalizator** (indică greutatea totală a sacilor efectuați în ziua curentă).

La apăsarea pe unul din cântare va aparea o fereastra de tip POP-UP operațiunile permise operatorului asupra cântarelor.

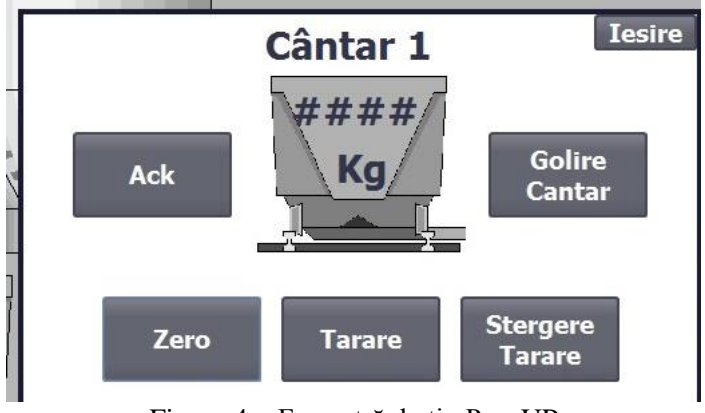

Figura 4 - Fereastră de tip Pop-UP

| ОАСТ       | EMIUM                                    |                                         |                    |                   | 14-Jan-18 11:58 |
|------------|------------------------------------------|-----------------------------------------|--------------------|-------------------|-----------------|
| Linia 3    | Greutate S<br>Saci Program<br>Numar Vage | ac #######<br>hti #######<br>on ####### | Kg<br>############ |                   |                 |
| Linia 4    | So<br>Tip Doza                           | rt 20                                   | 0.20.0 ▽<br>Sac ▽  |                   |                 |
| Linia 5    |                                          |                                         |                    |                   |                 |
| Linia 6    |                                          |                                         |                    |                   |                 |
| Ecr<br>Gen | ran Intr<br>eral Co                      | oducere<br>manda                        | Istoric<br>Comenzi | Mod<br>Mentenantă | Diagnoză        |

Figura 5 – Introducere Comandă

În ecranul "**Introducere Comandă**" avem posibilitatea de a introduce greutatea sacului, numărul de saci, număr de vagon, sortul îngrășământului și tipul de dozare (sac sau vrac).

|                  | Data |         |              |           | Număr<br>Comandă | Saci<br>Programati |                    | Nr. Sac<br>Cota 6 |               | N  | ir. Sac<br>Cota O | Gr<br>Sa          | Greutate<br>Sac(Kg) | То | talizato<br>(Kg) | r  | Număr<br>Vagon | Sort |  |
|------------------|------|---------|--------------|-----------|------------------|--------------------|--------------------|-------------------|---------------|----|-------------------|-------------------|---------------------|----|------------------|----|----------------|------|--|
|                  |      | 01-Jan- | -99 12:00:00 |           | 0                |                    | 0                  |                   | 0             | C  | 0                 |                   | 0.00                |    | 0.00             | ][ |                |      |  |
|                  |      | 01-Jan- | -99 12:00:00 |           | 0                |                    | 0                  |                   | 0             |    | 0                 |                   | 0.00                |    | 0.00             |    |                |      |  |
| Linia 3          |      | 01-Jan- | -99 12:00:00 | C         | 0                |                    | 0                  |                   | 0             |    | 0                 |                   | 0.00                |    | 0.00             | ][ |                |      |  |
|                  |      | 01-Jan- | -99 12:00:00 |           | 0                |                    | 0                  |                   | 0             |    | 0                 |                   | 0.00                |    | 0.00             |    |                |      |  |
|                  |      | 01-Jan- | -99 12:00:00 | [         | 0                |                    | 0                  |                   | 0             |    | 0                 |                   | 0.00                |    | 0.00             | ][ |                |      |  |
| Linia 4          |      | 01-Jan- | -99 12:00:00 |           | 0                |                    | 0                  |                   | 0             |    | 0                 |                   | 0.00                |    | 0.00             |    |                |      |  |
| Linia 5          |      |         |              |           | D                | )ata:              | 01-Jan             | -99               | 12:00:<br>are | 00 | ]                 |                   |                     |    |                  |    |                |      |  |
| Linia 6          |      |         |              |           |                  |                    |                    |                   |               |    |                   |                   |                     |    |                  |    |                |      |  |
| Ecran<br>General |      |         | Intro<br>Con | du<br>1a1 | icere<br>nda     |                    | Istoric<br>Comenzi |                   |               |    |                   | Mod<br>Mentenantă |                     |    |                  |    | Diagnoză       |      |  |

Figura 6 – Istoric Comenzi

În ecranul "Istoric Comenzi" putem vizualiza dupa dată toate comenzile efectuate.

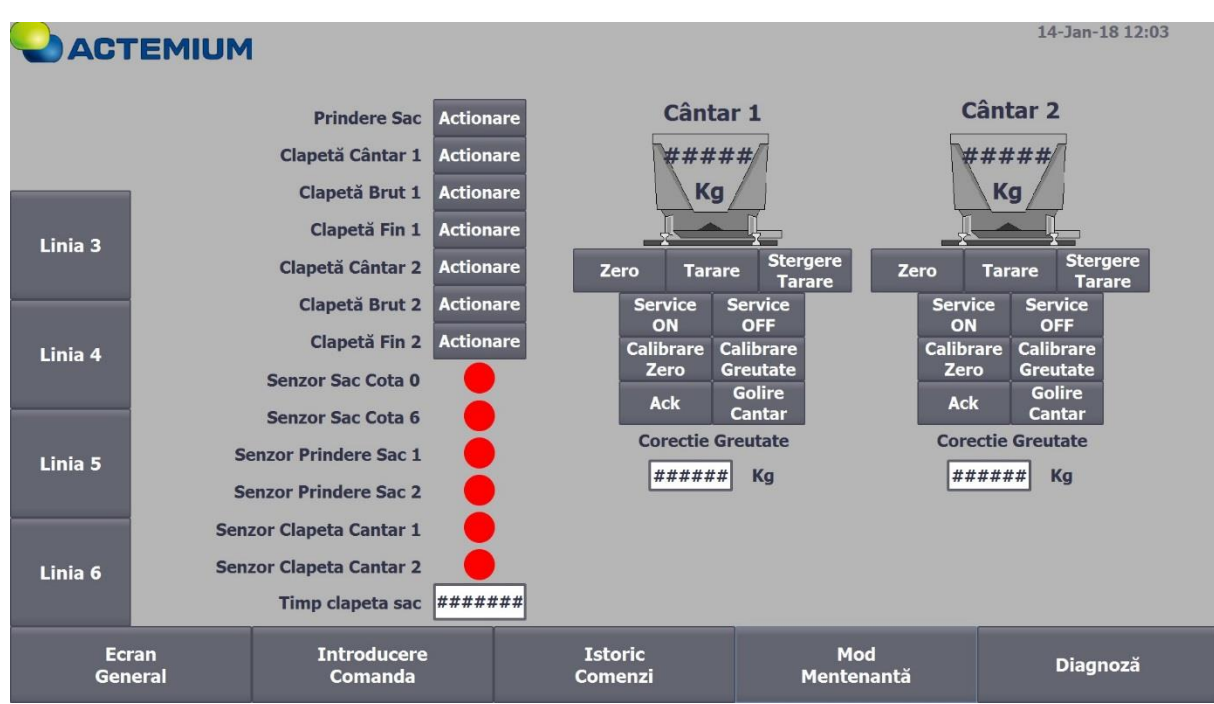

Figura 7 – Mod Mentenanță

În ecranul "**Mod Mentenanță**" putem acționa manual fiecare element din sistem. Clapetele (prindere sac, brut, fin, cantar1, cantar2) sunt actionate pneumatic cu comandă electrică cu ajutorul electroventilelor 5/3 cai. Confirmarea senzorilor de tip inductiv este vizibilă prin înverzirea cercurilor roșii. Se pot face corecții de greutate prin introducerea valori necesare. Sunt posibile diferite comenzi aspura cântarelor precum zero, tarare, mod service, calibrare. Calibrarea cântarului se va face cu greutăți etalon de 50Kg, fiind posibil doar in modul service.

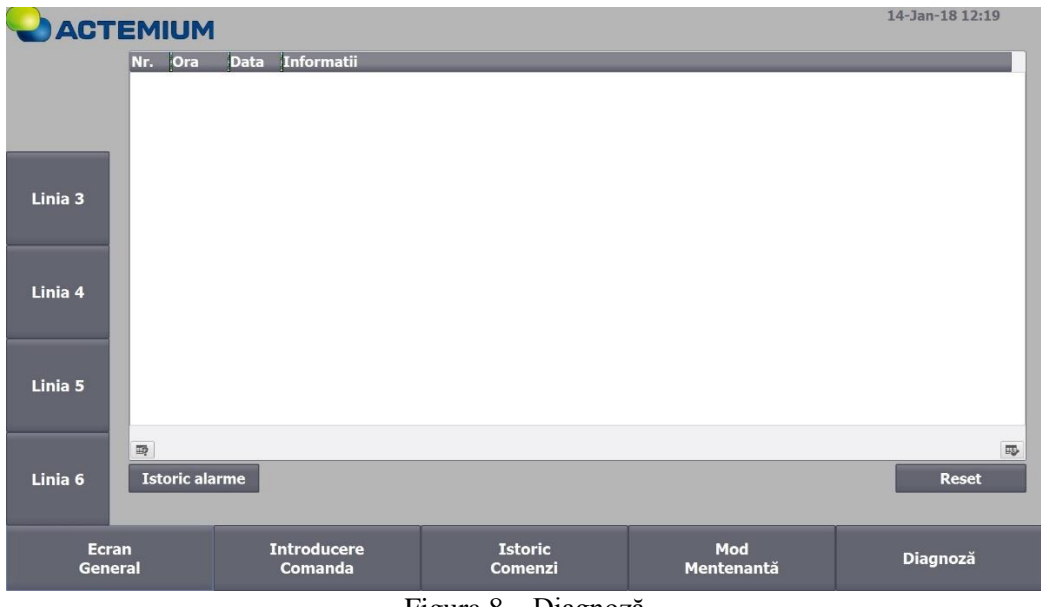

Figura 8 - Diagnoză

În ecranul "**Diagnoză**" vor apărea mesajele de eroare active. La apăsarea butonului "Istoric alarme" vor apărea toate mesajele de eroare pe o perioada de 30 zile.

## Conexiunea MySQL cu sistemul SCADA

Pentru a realiza conexiunea intre baza de date MySQL si sistemul Scada WinCC RT Advance, este nevoie de instalarea programului **wampserver**, acesta va fi introdus în startup pentru a rula automat la pornirea PC. Se va instala driver-ul **mysql-connector-odbc**. În ODBC Data Source Administrator se va adauga o noua conexiune cu driver-ul instalat.

Se accesează <u>http://localhost:8080/phpmyadmin/</u> unde va fi creata o noua bază de date aferentă liniei. În fiecare bază de date va fi creat un tabel cu denumirea "istoric" având 10 coloane cu caracteristicile din Figura 9.

| #  | Nume             | Тір         | Interclasare     | Proprietăți | Nul | Implicit | Comentarii | Extra          |
|----|------------------|-------------|------------------|-------------|-----|----------|------------|----------------|
| 1  | ID 🔑             | int(11)     |                  |             | Nu  | None     |            | AUTO_INCREMENT |
| 2  | Data             | datetime    |                  |             | Nu  | None     |            |                |
| 3  | Numar Comanda    | int(11)     |                  |             | Nu  | None     |            |                |
| 4  | Saci Programati  | int(11)     |                  |             | Nu  | None     |            |                |
| 5  | Numar Sac Cota 6 | int(11)     |                  |             | Nu  | None     |            |                |
| 6  | Numar Sac Cota 0 | int(11)     |                  |             | Nu  | None     |            |                |
| 7  | Greutate Sac     | float       |                  |             | Nu  | None     |            |                |
| 8  | Totalizator      | float       |                  |             | Nu  | None     |            |                |
| 9  | Numar Vagon      | varchar(12) | latin1_swedish_c | i           | Nu  | None     |            |                |
| 10 | Sort             | char(12)    | latin1_swedish_c | i           | Nu  | None     |            |                |

Figura 9 – Tabel bază de date

Citirea și scrierea în baza de date se va face prin intermediul unor scripturi din WinCC RT Adv.

**VB** Script pentru adăugarea unui nou rând în baza de date:

```
'Declaration of local tags - Deklaration von lokalen Variablen
1.
2. Dim conn, rst, SQL_Table, connString, sort
3.
4. On Error Resume Next
5.

    Set conn = CreateObject("ADODB.Connection")

7. Set rst = CreateObject("ADODB.Recordset")
8.
9. 'Open data source - Datenguelle öffnen
10.
11. connString = "Driver={MySQL ODBC 5.3 Driver}; Server=127.0.0.1;" & _
12.
               "Data Source=Test; User=Test; Database=linia3;"
13. conn.Open connString
14.
       Select Case SmartTags("DB_HMI_SortODBC(3)")
15.
16. Case 0
17.
               sort = "20.20.0"
18.
         Case 1
               sort = "27.13,5.0"
19.
20.
           Case 2
               sort = "16.16.16"
21.
22.
           Case 3
```

```
23.
                 sort = "15.15.15SOP"
24.
         Case 4
                 sort = "15.9.20"
25.
26.
            Case 5
                 sort = "16.16.8"
27.
28.
        End Select
29.
30.
31.
         'Definition of data record - Definition des Datensatzes
        SQL Table = "INSERT INTO istoric VALUES (NULL, Now(),'" & SmartTags("DB HMI Numa
32.
  rComanda(3)") & "' , '" & SmartTags("DB_HMI_SaciProgramatiODBC(3)") & ______
3. "', '" & SmartTags("DB_HMI_NumarSaciCota6(3)") & "' , '" & SmartTags
33.
   ("DB_HMI_NumarSaciCota0(3)") & "', '" & SmartTags("DB_HMI_GreutateSacODBC(3)") & "
     , '" & SmartTags("DB_HMI_Totalizator(3)") & "' ,'" & SmartTags("DB_HMI_NumarVagonOD
    BC(3)") & "', '" & sort & "')"
34.
         'Insert the data reacord of the table - Datensatz in die Tabelle hinzufügen
35.
36.
        Set rst = conn.Execute(SQL Table)
37.
38.
39. 'Close data source - Datenquelle schließen
40. conn.close
41.
42. Set rst = Nothing
43. Set conn = Nothing
```

**VB** Script pentru citirea unui rând din baza de date:

```
1. Dim conn, rst, SQL_Table, i, j, connString, startData, stopData, linia , test
2.
3. On Error Resume Next
4.
5. If SmartTags("DB SCADA LinieSelectata(3)") = 3 Then
6.
       linia="Data Source=Test; User= Test; Database=linia3;"
7. End If
8. If SmartTags("DB_SCADA_LinieSelectata(4)") = 4 Then
        linia="Data Source= Test; User= Test; Database=linia4;"
9.
10. End If
11.
12. Set conn = CreateObject("ADODB.Connection")
13. Set rst = CreateObject("ADODB.Recordset")
14.
15. connString = "Driver={MySQL ODBC 5.3 Driver}; Server=127.0.0.1;" & _
16.
                linia
17. conn.Open connString
18.
19. startData= Year(SmartTags("startDate_1")) & "-
    " & Month(SmartTags("startDate_1")) & "-" & Day(SmartTags("startDate_1"))
20. stopData= Year(SmartTags("startDate_1")) & "-
    " & Month(SmartTags("startDate_1")) & "-" & Day(SmartTags("startDate_1")+1)
21.
22. SQL Table = "SELECT * FROM istoric WHERE Data BETWEEN " & "'" & startData & "'" & "
   AND" & "'" & stopData & "'" & " ORDER by ID ASC"
23.
24. Set rst = conn.Execute(SQL_Table)
25.
26.
27. If Not (rst.EOF And rst.BOF) Then
       'Vergleich ob "End of File" oder "Begin of File" ist, wenn nicht wird der Zeiger
28.
   auf den Ersten Eintrag zurueckgesetzt
        'Compare if "End of File" or "Begin of File" exists, if not the pointer will be
29.
   reset to the first entry
30.
31.
        rst.MoveFirst 'reset to 1st entry - auf 1. Eintrag zuruecksetzen
32.
```

```
33.
            'Definition of local tags - Definiton von loklen Variablen
34.
           j=0
35.
            'Amount of the entries in the table - Anzahl der Tabelleneinträge
36.
37.
            Do
38.
                  j=j+1
39.
                  rst.MoveNext
40.
            Loop Until rst.EOF
41.
42.
            rst.MoveFirst 'reset to 1st entry - auf 1. Eintrag zuruecksetzen Do
43.
44.
            'Selection with Arrow Buttons - Auswahl mit den Pfeil-Tasten
45.
            If SmartTags("nTab")>=j-6 Then
                 SmartTags("nTab")=j-6
46.
47.
            End If
48.
           If SmartTags("nTab")<j-5 Then</pre>
49.
                  For i=1 To SmartTags("nTab")
50.
                       rst.MoveNext
51.
                 Next
52.
           End If
53.
           If SmartTags("nTab")<0 Then</pre>
54.
                  SmartTags("nTab")=0
55.
           End If
56.
57.
           For i=1 To 6
58.
                  'Entries of the table - Einträge in die Tabelle
59.
                  If rst.EOF Then
                       rst.EOF Then
SmartTags("Value_" & i & "_0") = 0
SmartTags("Value_" & i & "_1") = 0
SmartTags("Value_" & i & "_2") = 0
SmartTags("Value_" & i & "_3") = 0
SmartTags("Value_" & i & "_4") = 0
SmartTags("Value_" & i & "_5") = 0
SmartTags("Value_" & i & "_6") = 0
SmartTags("Value_" & i & "_6") = 0
60.
61.
62.
63.
64.
65.
66.
                        SmartTags("Value " & i & " 7") = 0
67.
                        SmartTags("Value" & i & "8") = 0
68.
69.
                  Else
                       SmartTags("Value_" & i & "_0") = rst.Fields(1).Value
SmartTags("Value_" & i & "_1") = rst.Fields(2).Value
SmartTags("Value_" & i & "_2") = rst.Fields(3).Value
SmartTags("Value_" & i & "_3") = rst.Fields(4).Value
SmartTags("Value_" & i & "_4") = rst.Fields(5).Value
70.
71.
72.
73.
74.
                        SmartTags("Value_" & i & "_5") = rst.Fields(6).Value
SmartTags("Value_" & i & "_6") = rst.Fields(7).Value
75.
76.
                        SmartTags("Value_" & i & "_7") = rst.Fields(8).Value
SmartTags("Value_" & i & "_8") = rst.Fields(9).Value
77.
78.
79.
                        rst.MoveNext
                 End If
80.
           Next
81.
82.
83.
            rst.close
84. Else
           ShowSystemAlarm "No entries are available."
85.
86. End If
87.
88. 'Close data source - Datenquelle schließen
89. conn.close
90.
91. Set rst = Nothing
92. Set conn = Nothing
```

O dată la 24 ore se salveaza automat din baza de date in fisier .csv toate datele din ziua curentă.

**VB Script** salvare automată fisier .csv:

```
1. Dim conn, rst, SQL_Table, connString, strQry, filsSysObj, csvFile, Separator, Column
    , i, Fields, startData, dataFisier, stopData
2. Dim recordCount
3. Dim regEx
4. Dim dteWait
5. Set regEx = New RegExp
6. regEx.Pattern = |\langle r | \langle n | \rangle
7.
8. Set conn = CreateObject("ADODB.Connection")
9. Set rst = CreateObject("ADODB.Recordset")
10.
11. 'Open data source - Datenguelle öffnen
12.
13. connString = "Driver={MySQL ODBC 5.3 Driver}; Server=127.0.0.1;" &
14.
                 "Data Source=Test; User=Test; Database=linia3;"
15. conn.Open connString
16.
17. startData= Year(Date) & "-" & Month(Date) & "-" & Day(Date)-1
18.
19. stopData=Year(Date) & "-" & Month(Date) & "-" & Day(Date)
20.
21. dataFisier= Day(Date)-1 & "-" & Month(Date) & "-" & Year(Date)
22.
23. strOry = "SELECT * FROM istoric WHERE Data BETWEEN " & "'" & startData & "'" & "AND
   " & "'" & stopData & "'" & " ORDER by ID ASC"
24. Set rst = conn.execute(strQry)
25.
26. Set filsSysObj = CreateObject("Scripting.FileSystemObject")
27. Set csvFile = filsSysObj.OpenTextFile ("D:\ODBC\SalvareAutomata\Linia3\" & dataFisie
   r & ".csv",8, 2)
28. csvFile.WriteLine ("sep=;")
29. csvFile.WriteLine ("Id" & ";" & "Data" & ";" & "Numar Comanda" & ";" & "Saci Program
   ati" & ";" & "Numar Sac Cota 6" & ";" & "Numar Sac Cota 0" & ";" & "Greutate Sac (Kg
)" & ";" & "Totalizator (Kg)" & ";" & "Numar Vagon" & ";" & "Sort")
30. recordCount = rst.Fields.Count
31.
32. Do Until rst.EOF
33.
34. Separator = ""
35. For i = 0 To rst.Fields.Count - 1
36. Column = rst.Fields(i).Value & ""
37. If regEx.Test( Column ) Then
38. Column = """" & Replace( Column, """", """"") & """"
39. End If
40. csvFile.Write Separator & Column
41. Separator = ";"
42. Next
43. csvFile.Write vbNewLine
44. rst.MoveNext
45. Loop
46.
47. SmartTags("DB_HMI_ResetTotalizator(3)") = True
48. dteWait = DateAdd("s", 1, Now())
49.
        Do Until (Now() > dteWait)
50.
        Loop
51. SmartTags("DB_HMI_ResetTotalizator(3)") = False
```